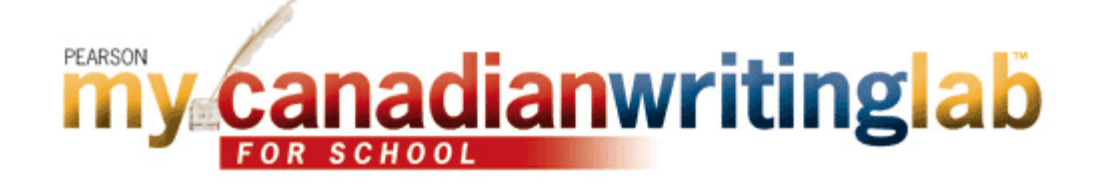

## Student Online Purchase, Registration, and Login Instructions

### HOW TO PURCHASE ONLINE:

#### Before you begin:

To purchase access for MyCanadianWritingLab, you will need:

- A valid credit card
- A valid email address

In addition, your instructor may provide you with:

A Course ID needed to join your instructor's course \_\_\_\_\_

#### To purchase:

- Go to www.pearsoncanada.ca/school/mcwlforschool
- Click on *Students* in the "Register or Buy Access" box
- Click I need to buy access
  - Do you have a Pearson Education account?
    - If **Yes** Fill in your login name and password
    - o If No Follow the onscreen instructions to create a login name and password
    - If *Not Sure* Enter your email address and click *Search*
    - Enter your payment information in the boxes provided and click Continue
- Enter and select the required information in the appropriate fields on the next page and click Next
- Review and print your Confirmation and Summary page (a confirmation will also be sent to your email address)

### HOW TO REGISTER A STUDENT ACCESS CODE

#### Before you begin:

To register for MyCanadianWritingLab, you will need:

- ☑ A MyCanadianWritingLab student access code
- A valid email address

In addition, your instructor may provide you with:

A Course ID needed to join your instructor's course \_\_\_\_

#### To register:

- Go to www.pearsoncanada.ca/school/mcwlforschool
- Click on *Students* in the "Register or Buy Access" box
- Click I already have an access code
- CRead the Pearson License Agreement and Privacy Policy and click the I Accept button.
- Do you have a Pearson Education account?
  - If **Yes** Fill in your login name and password.
  - If **No** Follow the onscreen instructions to create a login name and password.
  - If Not Sure Enter your email address and click Search.
- Enter your access code in the boxes provided and click *Next*
- Enter and select the required information in the appropriate fields on the next page and click Next

• Review and print your **Confirmation and Summary** page (a confirmation will also be sent to your email address)

TIP! Be sure to take note of your login name and password – write them down or save them on your computer in a place you will not forget

#### HOW TO LOGIN:

- Go to www.pearsoncanada.ca/school/mcwlforschool
- Click *Login* in the "Returning Users" box
- Enter your Login Name and Password in the fields provided
- Click *Login*

## **GETTING STARTED**

#### HOW TO JOIN A COURSE:

- Login at www.pearsoncanada.ca/school/mcwlforschool
- Click Join Your Instructor's Course.
- Type the Course ID into the field provided and click Submit.
- Click the *Start Working* button or access the "How do I use MyCanadianWritingLab?" User Guide.

**NOTE!** If you're not using MyCanadianWritingLab as part of a course or if you do not have your instructor's Course ID, choose *Work on Your Own*. You can join your instructor's course any time from the MyCanadianWritingLab Settings page.

**NOTE!** If you join the wrong course, while in MyCanadianWritingLab click the *Settings* button, click *Join a Different Course*, click *Join Your Instructor's Course* and enter the Course ID of the course you wish to join.

# We wish you success in your course!